# MITSUBISHI CONNECT

# Mitsubishi Motors App Instrukcja obsługi

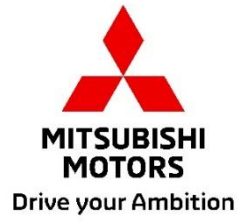

| Czym jest MITSUBISHI CONNECT?3                                                                                                    |                                   |  |  |  |  |  |  |  |
|----------------------------------------------------------------------------------------------------|-----------------------------------|--|--|--|--|--|--|--|
| Dostępne funkcje                                                                                                    | 4                                 |  |  |  |  |  |  |  |
| <b>Sposób logowania</b><br>Sposób instalacji aplikacji Mitsubishi Motors<br>Dla nowych użytkowników<br>Jeśli zapomnisz swój identyfikator konta MITSUBISHI CONNECT (adres e-mail) i/lub l | <b>7</b><br>7<br>8<br>nasło<br>12 |  |  |  |  |  |  |  |
| Sposób usuwania konta                                                                                                    | 13                                |  |  |  |  |  |  |  |
| Strona dłówna                                                                                                    | IJ                                |  |  |  |  |  |  |  |
| Zdalne sterowanie klimatyzacja                                                                                                    | 16                                |  |  |  |  |  |  |  |
| Zdalne blokowanie/odblokowanie drzwi                                                                                                    | 18                                |  |  |  |  |  |  |  |
| Ładowanie/Harmonogram ładowania                                                                                                    | 19                                |  |  |  |  |  |  |  |
| Zdalne sterowanie klaksonem/zdalne sterowanie światłami                                                                                                    | 20                                |  |  |  |  |  |  |  |
| Stan (raport o stanie pojazdu), Śledzenie przebiegu (historia jazdy), Historia ładowania.<br>Lokalizator samochodu, Wysyłanie miejsca docelowego do samochodu, Nawigacja do               | 21                                |  |  |  |  |  |  |  |
| ostatecznego miejsca docelowego                                                                                                    | 22                                |  |  |  |  |  |  |  |
| Podłączanie inteligentnego zegarka                                                                                                    | 23                                |  |  |  |  |  |  |  |
| Obsługa klienta                                                                                                    | 24                                |  |  |  |  |  |  |  |

# MITSUBISHI CONNECT

# to platforma usług zapewniająca właścicielom pojazdów bezpieczną i wygodną jazdę.

MITSUBISHI CONNECT działa na zasadzie prostej usługi abonamentowej, która składa się z następujących komponentów:

- Wbudowany moduł sterowania telematyki wyposażony w modem telefonii komórkowej oraz odbiornik GPS, który działa w sieci komórkowej i jest zainstalowany fabrycznie w pojeździe.
- Aplikacja MITSUBISHI CONNECT, którą można pobrać ze sklepu z aplikacjami na zgodny smartfon z systemem Apple lub Android.
- Usługi działają z wykorzystaniem bezprzewodowych sieci komunikacyjnych oraz sieci satelitów globalnego systemu pozycjonowania (ang. Global Positioning System GPS). Działanie usług zależy od dostępności sygnału i sieci komórkowej oraz sygnału GPS i mogą one nie działać w miejscach odległych lub zasłoniętych. Miejsce jazdy może wpływać na dostępność usługi oferowanej użytkownikowi, co w szczególności dotyczy usług prowadzenia po trasie i usług GPS, np. możliwości określenia dokładnego położenia pojazdu użytkownika.

Zdalne sterowanie klimatyzacją

- Włącz/Wyłącz
- Ustaw temperaturę
- Planowanie

Pozwala na automatyczne sterowanie klimatyzacją w celu uzyskania wygodnej temperatury w kabinie pojazdu. Można również ustawić godzinę odjazdu w aplikacji na smartfonie, a pojazd zaplanuje odpowiednio pracę klimatyzacji w celu ogrzania lub ochłodzenia kabiny pojazdu do wcześniej ustawionej temperatury przed wejściem do pojazdu. Ustawioną temperaturę można regulować na ekranie inforozrywki pojazdu.

Zdalne blokowanie/odblokowanie drzwi

Blokuje/odblokowuje drzwi z aplikacji na smartfonie. Drzwi zostaną ponownie zablokowane po 30 sekundach.

Zdalne sterowanie światłami

Polecenie z aplikacji na smartfonie powoduje pięciokrotnie mignięcie reflektorów pojazdu. Ta funkcja może być pomocna w zlokalizowaniu pojazdu.

Zdalne sterowanie klaksonem

Polecenie z aplikacji na smartfonie powoduje jednorazową emisję dźwięku przez klakson pojazdu. Ta funkcja może być pomocna w zlokalizowaniu pojazdu.

Lokalizator samochodu

Pozwala zlokalizować pojazd w aplikacji na smartfonie.

Śledzenie przebiegu (Historia jazdy)

Pokazuje czas jazdy i pokonaną odległość w podziale na miesiące i lata.

Stan (Raport o stanie pojazdu)

Funkcja stanu pojazdu pozwala na zdalne pozyskanie informacji o stanie pojazdu.

# Dostępne funkcje

## Zdalne sterowanie ładowaniem

Pozwala na zdalne zaplanowanie lub rozpoczęcie ładowania z aplikacji na smartfonie, co pozwala na korzystanie z energii słonecznej lub cen energii obowiązujących w okresie poza szczytem zużycia.

Można skonfigurować maksymalnie 3 harmonogramy ładowania, albo w aplikacji na smartfonie, albo za pomocą ekranu dotykowego systemu inforozrywki pojazdu.

Jeśli konieczne jest ładowanie poza harmonogramem, można rozpocząć ładowanie bezpośrednio w aplikacji na smartfonie. Ładowanie zatrzyma się automatycznie po jego ukończeniu.

\*Rozpoczęcie ładowanie jest niemożliwe, jeśli wtyczka ładowania nie jest podłączona.

#### Wyszukiwanie stacji ładowania

Pozwala na znalezienie dostępnego punktu ładowania z aplikacji na smartfonie oferującej informacje o punktach ładowania (lokalizacja, godziny pracy i inne dostępne informacje).

Powiadomienie o uruchomieniu alarmu przeciwkradzieżowego

Powiadamia o aktywacji fabrycznego alarmu MITSUBISHI. Jest to szczególnie przydatne, gdy znajdujesz się poza zasięgiem słyszalności alarmu. Jeśli wybierzesz otrzymywanie powiadomień o alarmie, powiadomienie zostanie wysłane za pomocą preferowanej metody powiadamiania, czyli w postaci wiadomości e-mail, wiadomości tekstowej lub powiadomienia push.

#### Asystent głosowy

Umożliwia pojazdowi obsługę interfejsów głosowych, które pozwalają na obsługę funkcji pojazdu za pomocą głosu, np. wyszukiwanie informacji o interesujących miejscach (POI), odtwarzanie muzyki lub słuchanie radia.

Raport o stanie technicznym pojazdu

Udostępnia wszelkie ostatnie powiadomienia o usterkach aktywowane przez pojazd.

Przypomnienie o blokadzie drzwi

Przesyła powiadomienie w przypadku pozostawienia odblokowanych drzwi.

## Raport o stanie akumulatora

Wyświetla wizualizację poziomu naładowania pojazdu oraz jego zasięgu jazdy w trybie elektrycznym.

## Przypomnienie o podłączeniu

Jeśli ma rozpocząć się ładowanie zgodnie z harmonogramem, ale wtyczka ładowania nie jest podłączona, otrzymasz powiadomienie o podłączeniu ładowarki. Jeśli wtyczka ładowanie nie jest podłączona, gdy drzwi pojazdu są zablokowane, powiadomienie może zostać wysłane po upływie 5, 15, 30 lub 60 minut od wyłączenia zapłonu. To powiadomienie konfiguruje się za pomocą systemu inforozrywki pojazdu. Aby uzyskać więcej informacji, skorzystaj z instrukcji obsługi systemu inforozrywki dołączonej do pojazdu. Sposób powiadamiania (e-mail, wiadomość tekstowa lub powiadomienie push) można wybrać w sekcji powiadomień aplikacji na smartfonie.

#### Przypomnienie o zakończeniu ładowania

Po zakończeniu ładowania wysłane zostanie powiadomienie w zależności od preferencji dotyczących powiadomień dla zdalnego sterowania ładowaniem lub ładowania zgodnie z harmonogramem.

#### Inteligentne powiadomienia

- Alarm wirtualnego ogrodzenia
- Alarm prędkości
- Alarm o przekroczeniu dozwolonego okresu jazdy

Funkcja alarmu wirtualnego ogrodzenia przesyła powiadomienie w przypadku opuszczenia przez pojazd wyznaczonego przez użytkownika obszaru geograficznego. Wirtualne ogrodzenia można utworzyć za pomocą aplikacji na smartfonie. Jeśli pojazd opuści obszar wyznaczony przez wirtualne ogrodzenia, wysłana zostaje wiadomość zgodnie z preferencjami powiadamiania.

Funkcja alarmu prędkości przesyła powiadomienie w przypadku przekroczeniu limitu prędkości ustawionego przez użytkownika. Powiadomienia w przypadku przekroczenia prędkości można tworzyć za pomocą aplikacji na smartfonie. Jeśli wyznaczony przez użytkownika limit prędkości zostanie przekroczony, wiadomość zostanie wysłana zgodnie z preferencjami powiadamiana.

Funkcja alarmu o przekroczeniu dozwolonego okresu jazdy przesyła powiadomienia w przypadku prowadzenia pojazdu poza wyznaczonym okresem. Powiadomienia dotyczące prowadzenia poza wyznaczonym okresem można tworzyć za pomocą aplikacji na smartfonie. Jeśli zapłon pojazdu zostanie włączony w dniu i o godzinie, kiedy obowiązują ograniczenia, wysłana zostanie wiadomość zgodnie z preferencjami powiadamiania.

Wysyłanie miejsca docelowego do samochodu, nawigacja do ostatecznego miejsca docelowego

Pozwala na wyszukiwanie i przesyłanie informacji o miejscu docelowym z aplikacji na smartfonie do systemu inforozrywki. Bezproblemowy wybór miejsca docelowego poza samochodem zwiększa wygodę użytkownika. Pozwala to również na przesyłanie informacji o miejscu docelowym z systemu inforozrywki do aplikacji na smartfonie. Można bezproblemowo i wygodnie dotrzeć do ostatecznego miejsca docelowego poprzez automatyczne połączenie systemu rozrywki z aplikacją nawet po zaparkowaniu.

Sposób instalacji aplikacji Mitsubishi Motors

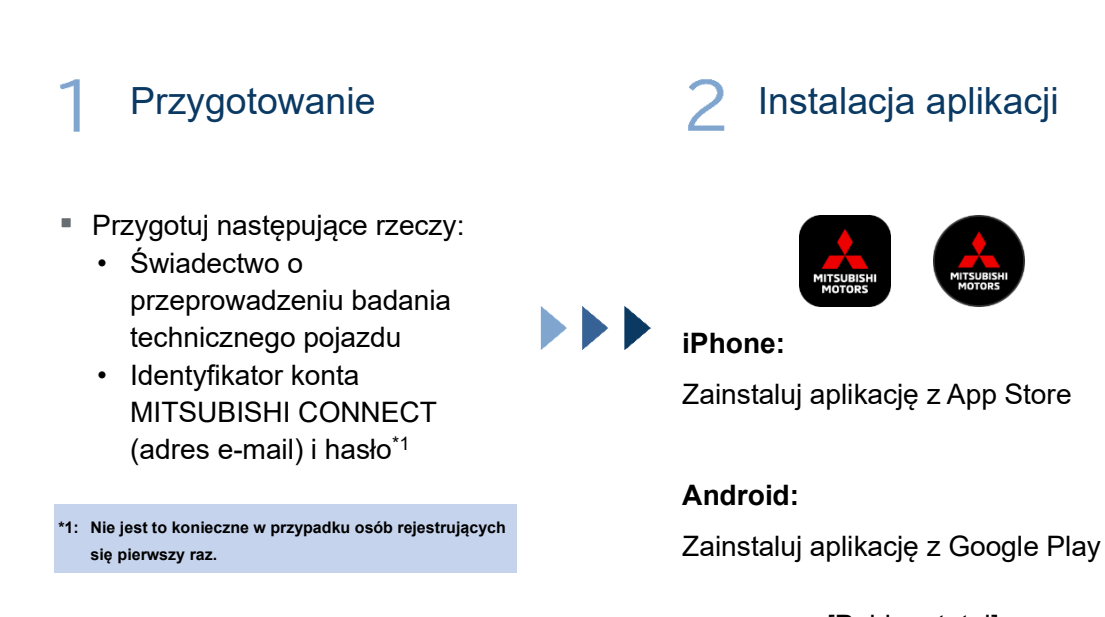

[Pobierz tutaj]

https://www.mitsubishimotors.com/en/products/connect/app/index\_eu.html

Sposób rejestracji >>

Dla nowych użytkowników

<u>Sposób logowania >></u>

Dla użytkowników z kontem MITSUBISHI CONNECT

Stuknij tutaj, jeśli zapomnisz swój identyfikator konta MITSUBISHI CONNECT (adres e-mail) i/lub hasło

# Dla nowych użytkowników

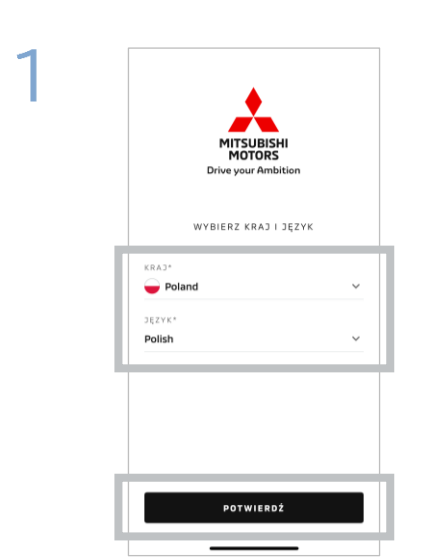

Wybierz swój kraj i język, po czym stuknij [POTWIERDŹ].

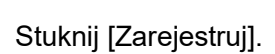

NAZWA UŻYTKOWNIKA

ZALOGUJ SIĘ

asz konta? <mark>Zarejestru</mark>j

HASŁO

Zapa

2

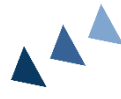

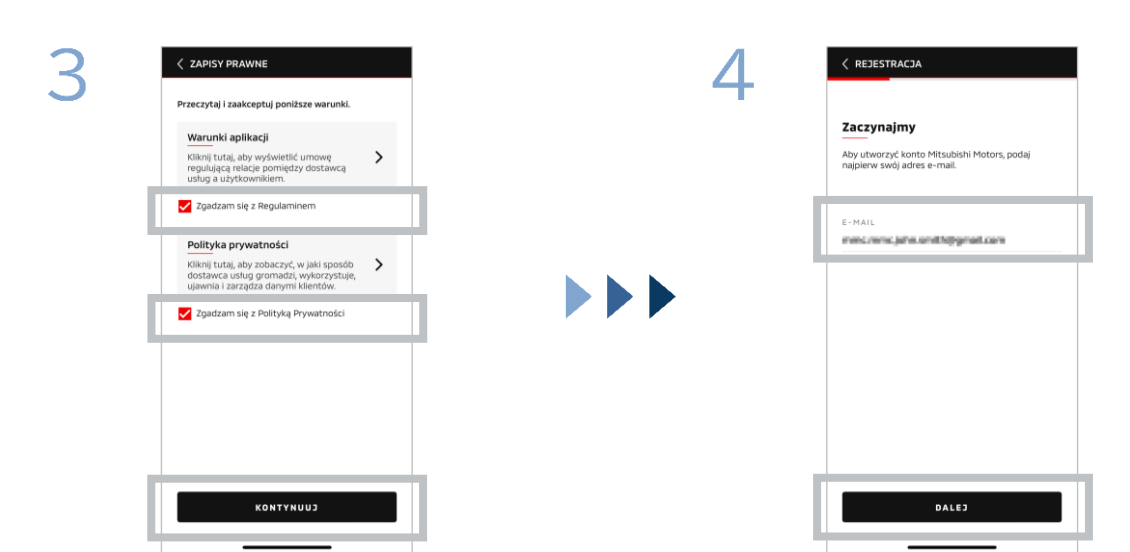

Zaakceptuj Regulamin i Politykę prywatności aplikacji, po czym stuknij [KONTYNUUJ]. Wpisz adres e-mail, którego chcesz użyć do rejestracji w aplikacji, po czym stuknij [DALEJ].

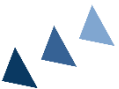

🗕 Polish 🗲

0

Dla nowych użytkowników

Wpisz sześciocyfrowy kod

potwierdzenia przesłany na

zarejestrowany adres e-mail.

| 5 | < REJESTRACIA                   | A                |             |   | 6     | < REJESTRACJA                                                                                                   |
|---|---------------------------------|------------------|-------------|---|-------|----------------------------------------------------------------------------------------------------|
|   | Zweryfikuj a                    | idres e-mai      | il konta    |   |       | Utwórz nowy profil                                                                                              |
|   | Proszę wpisać kod<br>wystany do | weryfikacyjny, k | tóry został |   |       | Aby dokończyć rejestrację konta Mitsubishi M<br>podaj swoje dane osobowe i szczegóły konta.<br><b>"Wymagane</b> |
|   | T 3 2                           | 1 6              | ]           | 1 |       | DANE OSOBOWE                                                                                                    |
|   | Nie dotarło? Wyślij ponownie    |                  |             |   | IMIĘ* |                                                                                                    |
|   |                                 |                  |             |   |       | NAZWISKO*                                                                                                    |
|   | 1                               | 2                | 3           |   |       | ADRES                                                                                                    |
|   | 4                               | 5                | 6           |   |       | ULICA*                                                                                                    |
|   | 7                               | 8                | 9           |   |       | MIASTO*                                                                                                    |
|   | wyczyść                         | 0                |             |   |       |                                                                                                    |

Wpisz swoje informacje dotyczące użytkownika, po czym stuknij [DALEJ].

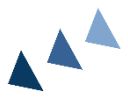

8

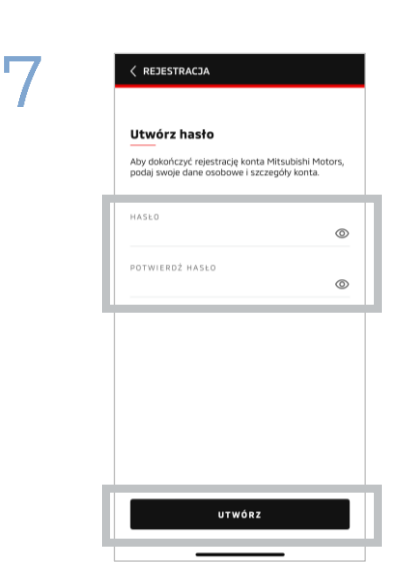

Wpisz<sup>\*2</sup> hasło, po czym stuknij [UTWÓRZ].

- \*2: Hasło musi zawierać następujące elementy:
  - 8 do 15 liter, cyfr i symboli
    Co najmniej jedną dużą literę, jedną małą literę i jedną
  - cyfrę
    Co najmniej jeden dozwolony symbol

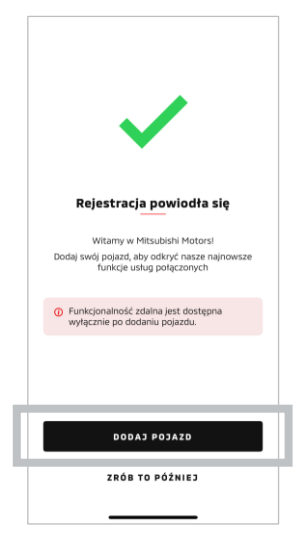

Rejestracja użytkownika jest zakończona. Stuknij [DODAJ POJAZD], aby przejść dalej do rejestracji pojazdu.

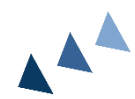

# Dla nowych użytkowników

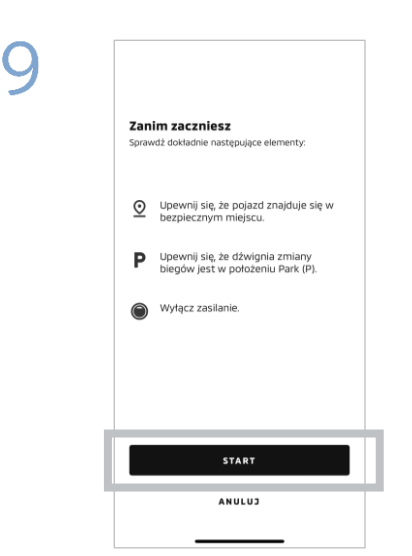

Sprawdź, czy otoczenie jest bezpieczne, a następnie stuknij [ROZPOCZNIJ].

|               | C DODAJ POJAZD     |  |  |  |
|---------------|--------------------|--|--|--|
| N<br>Ze<br>uz | Ir VIN             |  |  |  |
| N             | R VIN*             |  |  |  |
| 8             | S Włączona latarka |  |  |  |
|               |                    |  |  |  |
|               |                    |  |  |  |
|               |                    |  |  |  |
|               |                    |  |  |  |
|               | DALEJ              |  |  |  |

Wpisz numer identyfikacyjny pojazdu (nr VIN). Kliknij ikonę "i", aby zobaczyć, gdzie znajduje się numer VIN.

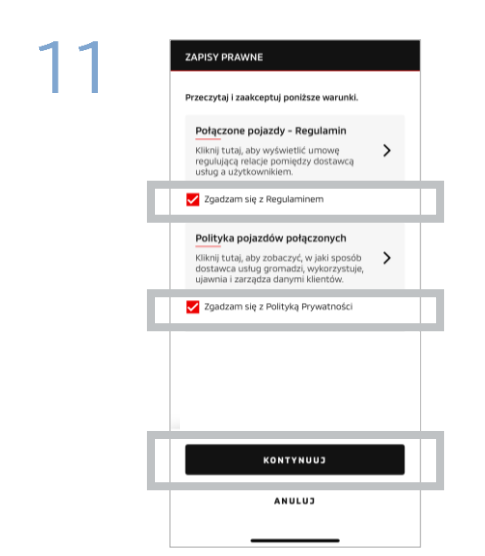

Zaakceptuj Regulamin i Politykę prywatności MITSUBISHI CONNECT, po czym stuknij [KONTYNUUJ].

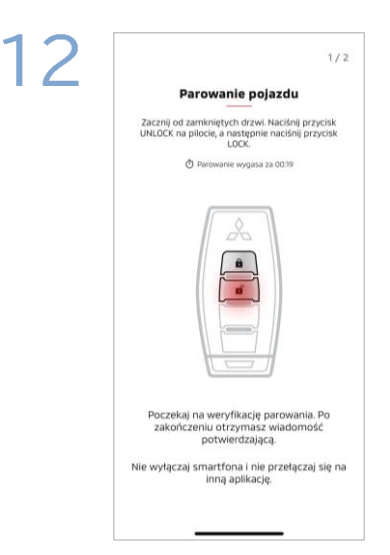

Przygotuj kluczyk pojazdu i sparuj swój pojazd, postępując zgodnie z instrukcją wyświetloną w aplikacji.

Kiedy system przełączy się na ekran 1 z 2 kroków parowania, wykonaj następujące czynności w czasie 30 sekund:

- (1) Naciśnij przycisk odblokowania drzwi
- (2) Naciśnij przycisk zablokowania drzwi

Poczekaj na wyświetlenie komunikatu potwierdzenia.

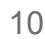

# Dla nowych użytkowników

| 13 | 2/2                                                                                           | 14 | (j)                                                      |
|----|-----------------------------------------------------------------------------------------------|----|----------------------------------------------------------|
|    | Parowanie pojazdu                                                                             |    | 0utlander<br>                                            |
|    | W ciągu minuty naciśnij przycisk UNLOCK (odblokuj)<br>na pilocie zdalnego otwierania pojazdu. |    | supportigizzony                                          |
|    | 🖉 Parovanie wygasa za 0057                                                                    |    |                                                          |
|    |                                                                                               |    | Orostnie aktowizacja 2002 2025 10 08 AM                  |
|    |                                                                                               |    | V                                                        |
|    |                                                                                               |    | Tući pojazd zostal pomućinje sparovanje                  |
|    | Proszę czekać na wiadomość potwierdzającą.                                                    |    | Ustaw swój kod PIN, aby korzystać z<br>funkcji zdalnych. |
|    | Nie wyłączaj smartfona i nie przełączaj się na<br>inną aplikację.                             |    | USTAW PIN                                                |
|    |                                                                                               |    | ZRÓB TO PÓŹNIEJ                                          |
|    |                                                                                               |    |                                                          |

Kiedy system przełączy się na ekran 2 z 2 kroków parowania, wykonaj następujące czynności w czasie 60 sekund:

## (1) Naciśnij przycisk odblokowania drzwi

Poczekaj na wyświetlenie komunikatu potwierdzenia.

Pojazd został dodany. Stuknij [USTAW PIN], aby przejść do konfiguracji kodu PIN.

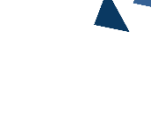

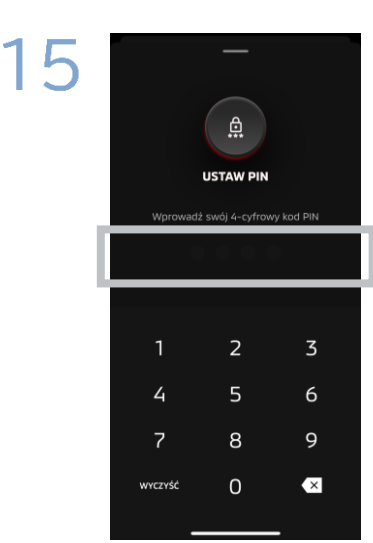

Ustaw kod PIN, wprowadzając czterocyfrowy numer.

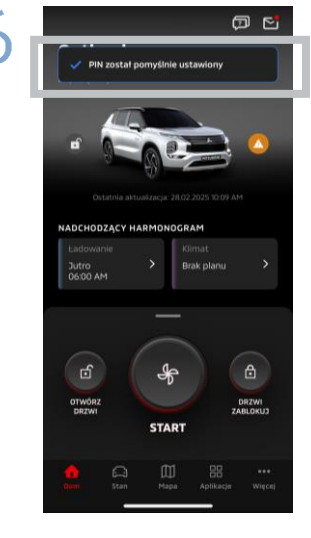

Procedura rejestracji została zakończona.

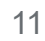

Jeśli zapomnisz swój identyfikator konta MITSUBISHI CONNECT (adres e-mail) i/lub hasło

Pyt. Zapomniałem swój identyfikator MITSUBISHI CONNECT (adres e-mail). Co muszę zrobić?

**Odp.** Twój identyfikator konta MITSUBISHI CONNECT (adres e-mail) to adres e-mail na ekranie logowania lub na stronie Twojego konta ekranu ustawień. Sprawdź aplikację Mitsubishi Motors. Aby uzyskać dalszą pomoc, skontaktuj się z autoryzowanym dealerem i/lub dystrybutorem w swoim kraju.

Pyt. Zapomniałem hasło do mojego konta MITSUBISHI CONNECT. Co muszę zrobić?

Odp. Hasło do swojego konta MITSUBISHI CONNECT można zresetować na ekranie logowania. Sprawdź aplikację Mitsubishi Motors.

**Pyt.** Po wpisaniu numeru identyfikacyjnego mojego pojazdu lub podczas parowania pojawia się błąd. Co muszę zrobić?

**Odp.** Możliwe, że konto MITSUBISHI CONNECT już jest powiązane z pojazdem. Zaloguj się za pomocą istniejącego konta. Jeśli chcesz użyć nowego konta, skontaktuj się z autoryzowanym dealerem i/lub dystrybutorem w swoim kraju.

## Usuwanie konta

- Koniecznie usuń swoje konto w przypadku zrzeczenia się własności pojazdu lub przekazania jego własności.
- Po usunięciu konta nie możesz już korzystać z MITSUBISHI CONNECT.
- Pamiętaj, że jeśli usuniesz swoje konto uzyskane w ramach zakupu pakietowego, wykupiony pakiet również zostanie wyłączony.

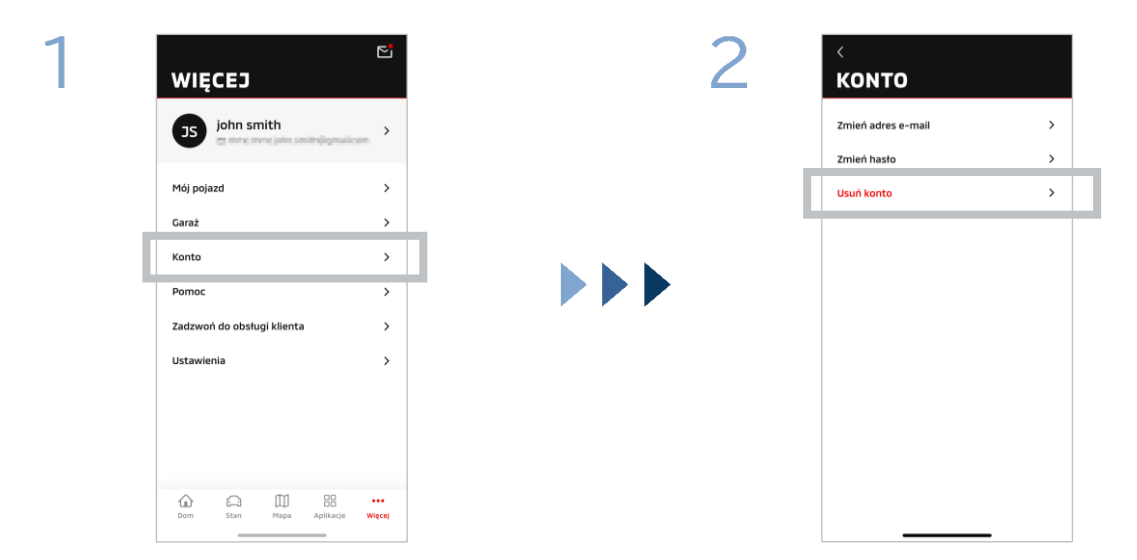

Stuknij [Konto] na ekranie My Page.

Stuknij [Usuń konto].

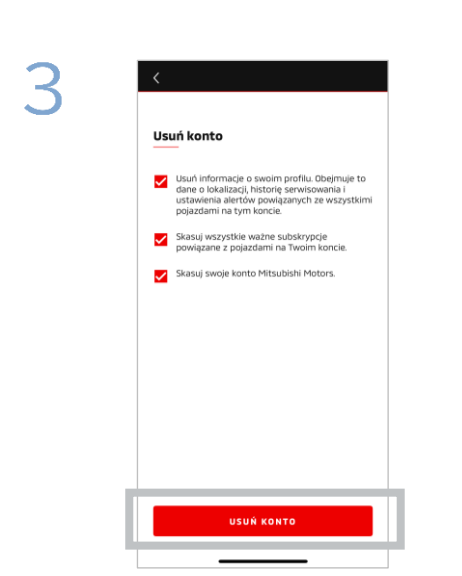

Sprawdź wszystkie wymagane elementy, po czym stuknij [USUŃ KONTO].

Stuknij [TAK, USUŃ], aby usunąć wszystkie dane.

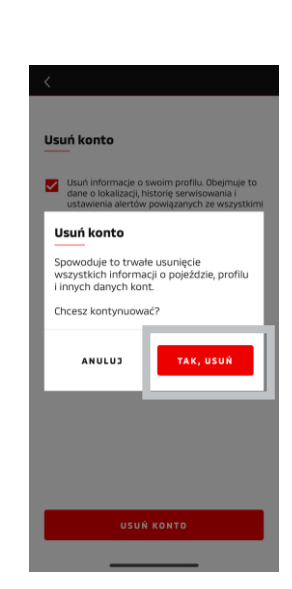

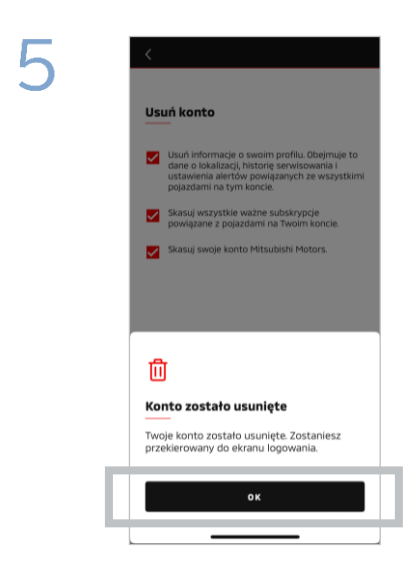

Twoje konto zostało usunięte. Stuknij [OK].

Strona główna

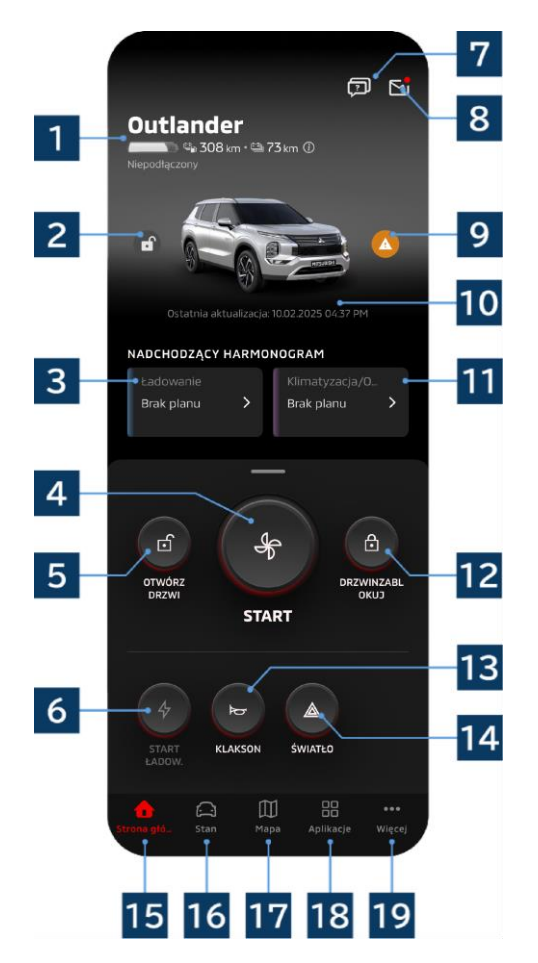

Wyświetlana zawartość i dostępne usługi różnią się w zależności od modelu pojazdu.

## 1 Wyświetlanie stanu akumulatora/paliwa

Wyświetla informacje o stanie ładowania akumulatora, pozostałym poziomie naładowania akumulatora oraz dostępnym zasięgu jazdy.

# 2 Wyświetlanie

odblokowywania/blokowania drzwi Można sprawdzić, czy drzwi są

zablokowane/odblokowane.

**3 Harmonogram ładowania** Możesz sprawdzić i skonfigurować harmonogram ładowania.

## 4 Ustawienia zdalnej klimatyzacji/ogrzewania

Pozwala na natychmiastową obsługę klimatyzacji. W samochodach benzynowych klimatyzacja uruchamia się wraz z silnikiem.

# 5 Odblokowanie drzwi

Umożliwia zdalne odblokowanie drzwi.

# 6 Ładowanie

Pozwala na natychmiastowe rozpoczęcie ładowania pojazdu.

**7** Najczęściej zadawane pytania Przełącza na stronę z najczęściej zadawanymi pytaniami.

# 8 Skrzynka pocztowa

Możesz sprawdzić wiadomości od MITSUBISHI CONNECT.

**9 Kontrolka ostrzegawcza** Kontrolka ostrzegawcza zostaje wyświetlona w przypadku wystąpienia problemu.

**Data i godzina ostatniej aktualizacji** Wyświetla stan pojazdu o wyświetlonej godzinie wyświetlonego dnia.

# 11 Harmonogram klimatyzacji

Można sprawdzić i skonfigurować harmonogram pracy klimatyzacji. Obsługa klimatyzacji powoduje uruchomienie klimatyzacji wraz z silnikiem w samochodach spalinowych.

# 12 Blokada drzwi

Umożliwia zdalne zablokowanie drzwi.

**13** Zdalne sterowanie klaksonem Umożliwia zdalne uruchamianie klaksonu.

14 Zdalna obsługa świateł Umożliwia zdalną obsługę świateł.

# 15 Strona główna

Wyświetla stronę główną.

# 16 Ekran stanu

Można sprawdzić informacje, takie jak Stan (Raport o stanie pojazdu), Śledzenie przebiegu (historia jazdy) oraz Historia ładowania.

# 17 Ekran mapy

Można korzystać z funkcji, takich jak Lokalizator samochodu, Wysyłanie miejsca docelowego do samochodu oraz Nawigacja do ostatecznego miejsca docelowego.

# 18 Ekran aplikacji

Można używać innych miniaplikacji od Mitsubishi Motors.

## 19 Ekran wyświetlania dodatkowych informacji

Można sprawdzić lub edytować swój profil lub dane konta.

15

Zdalne sterowanie klimatyzacją

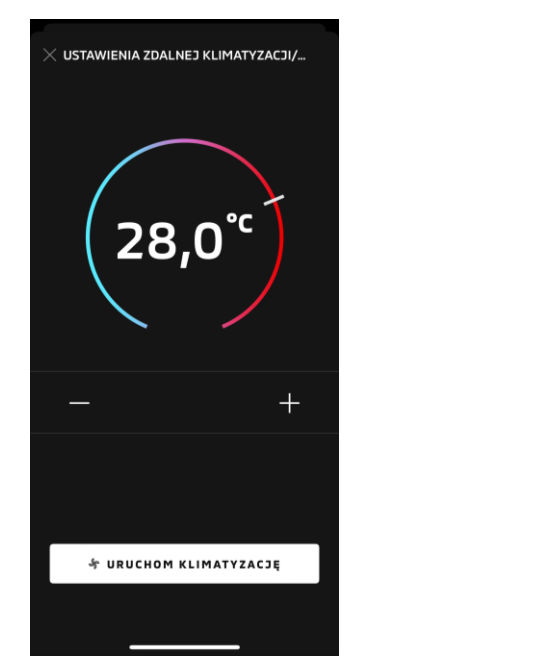

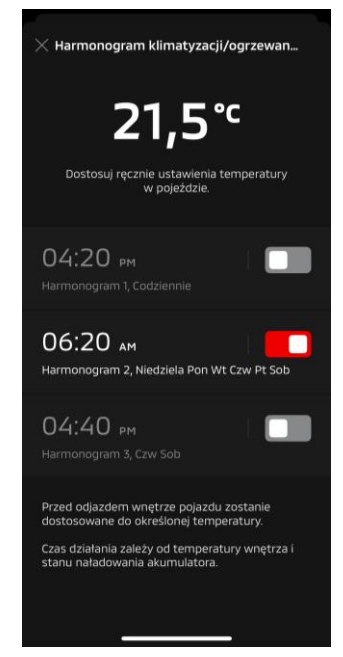

Ustawienia zdalnej klimatyzacji/ogrzewania

Harmonogram klimatyzacji

Ustawienia zdalnej klimatyzacji/ogrzewania

Można natychmiast zdalnie sterować klimatyzacją. W samochodach benzynowych klimatyzacja uruchamia się wraz z silnikiem.

Harmonogram klimatyzacji

Można sprawdzić i skonfigurować harmonogram pracy klimatyzacji.

- Obsługa klimatyzacji powoduje uruchomienie klimatyzacji wraz z silnikiem w samochodach spalinowych.
- W przypadku modeli Outlander, ustawienia harmonogramu klimatyzacji w systemie inforozrywki są powiązane z aplikacją na urządzenia przenośne.
- W przypadku modeli eK X EV, ustawienia harmonogramu klimatyzacji na ekranie w pojeździe nie są powiązane z aplikację na urządzenia przenośne. Aplikacja i ekran działają oddzielnie.

Zdalne sterowanie klimatyzacją

#### Warunki pracy

Przed rozpoczęciem zdalnego sterowania klimatyzacją sprawdź, czy spełnione są następujące wymogi:

- Pojazd i smartfon muszą mieć dobre połączenie z siecią komórkową.
- Dźwignia zmiany biegów znajduje się w pozycji parkingowej (P), a przycisk zasilania lub przycisk silnika są w stanie wyłączonym.
- Wszystkie drzwi pojazdu są zamknięte i zablokowane.
- Pokrywa komory silnika i pokrywa bagażnika są zamknięte.
- Jeśli wtyczka ładowania nie jest podłączona do pojazdu, czy pozostały poziom naładowania akumulatora pozwala na korzystanie z klimatyzacji (w przypadku modeli PHEV lub EV).
- Temperatura wynosi -15 °C lub jest wyższa (w przypadku modeli PHEV lub EV).\*1
  - \*1: W zaktualizowanych pojazdach Outlander, kiedy silnik zostanie uruchomiony przy niskiej temperaturze zewnętrznej, zdalna obsługa klimatyzacji jest niemożliwa, jeśli jeden z poniższych warunków występuje przy temperaturze zewnętrznej równej -10 °C lub niższej:
    - (Jeśli nie ma pewności, czy ten wymóg ma zastosowanie do Twojego pojazdu, skontaktuj się z dealerem).
       Korzystasz z szybkiego ładowania lub funkcji dwukierunkowej wymiany energii V2H.
    - Rozpoczęto zdalne sterowanie klimatyzacją przed upływem 15 sekund od wyłączenia pojazdu przyciskiem zasilania.
    - Wykonano czynność obsługową co najmniej trzy razy po kolei. Dopuszczalne jest maksymalnie dwukrotne użycie zdalnego sterowania przy temperaturze zewnętrznej wynoszącej około -10 °C lub niższej. Aby wyzerować limit, jedź pojazdem z prędkością co najmniej 8 km/h.
    - Skonfigurowano Harmonogram klimatyzacji. Wyłącz wszystkie skonfigurowane harmonogramy, jedź pojazdem z prędkością co najmniej 8 km/h, po czym ponownie spróbuj użyć zdalnego sterowania.

## PRZESTROGA

- Dopuszczalne jest maksymalnie dwukrotne użycie zdalnego sterowania raz za razem (w przypadku samochodów spalinowych). Aby zresetować limit, musisz uruchomić silnik ręcznie i jechać pojazdem z prędkością co najmniej 8 km/h.
- Pamiętaj, że w niektórych regionach uruchomienie silnika nieruchomego pojazdu bez uzasadnionej przyczyny może naruszać przepisy i grozić mandatem.
- Nie używaj aplikacji na drodze publicznej, ponieważ może to stanowić naruszenie przepisów ruchu drogowego.

Zdalne blokowanie/odblokowanie drzwi

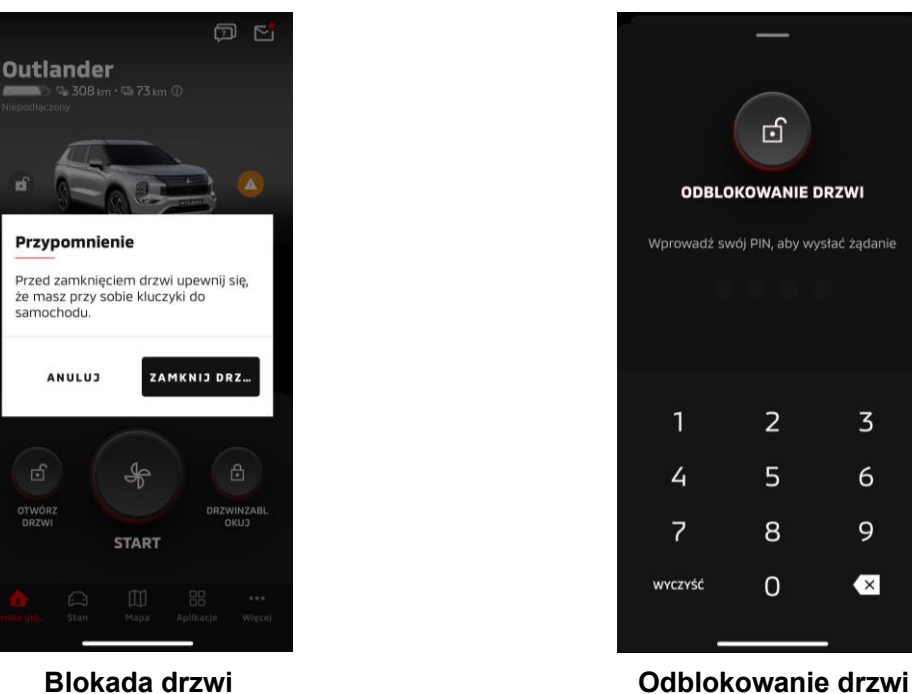

Blokada drzwi

#### Zdalne blokowanie/odblokowanie drzwi

Możesz zablokować/odblokować drzwi z aplikacji na urządzenia przenośne.

- Trzykrotne wpisanie nieprawidłowego kodu PIN powoduje automatyczne przełączenie aplikacji na ekran logowania.
- Jeśli wykonasz czynność zdalnego zablokowania/odblokowania drzwi, wszystkie drzwi zostaną zablokowane/odblokowane.
- Jeśli nie otworzysz drzwi po upływie 30 sekund od ich zdalnego odblokowania, drzwi zablokują się automatycznie.

#### Warunki pracy

- Nie można zdalnie zablokować/odblokować drzwi, gdy przycisk zasilania lub przycisk silnika jest w stanie włączonym.
- Nie można zdalnie zablokować drzwi, gdy otwarty jest bagażnik lub otwarte są drzwi.

## PRZESTROGA

- Drzwi można zablokować/odblokować zdalnie, nawet gdy kluczyk znajduje się w pojeździe. Miej kluczyk zawsze przy sobie.
- Alarm zostaje włączony po zdalnym zablokowaniu drzwi i wyłączony po zdalnym odblokowaniu drzwi.

Ładowanie/Harmonogram ładowania

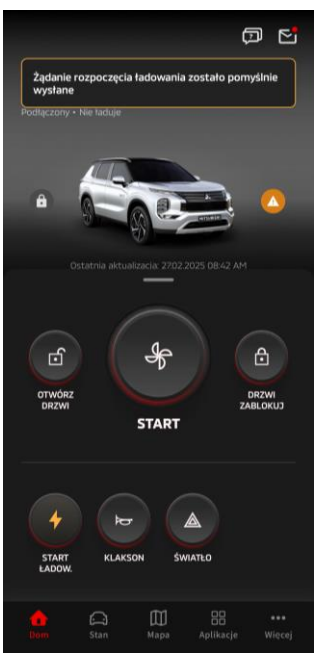

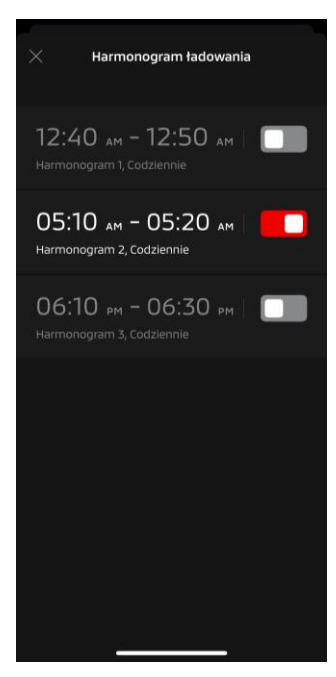

Ładowanie

Harmonogram ładowania

#### Ładowanie

Można niezwłocznie rozpocząć ładowanie akumulatora.

Za pomocą aplikacji na urządzenia przenośne nie można zatrzymać ładowania.

## Warunki pracy

Aby użycie funkcji "Ładowanie" było możliwe, wszystkie poniższe warunki muszą być spełnione:

- Pojazd i smartfon muszą mieć dobre połączenie z siecią komórkową.
- Dźwignia zmiany biegów znajduje się w pozycji parkingowej (P), a przycisk zasilania jest w stanie wyłączonym.
- Wszystkie drzwi pojazdu są zamknięte i zablokowane.
- Pokrywa komory silnika i pokrywa bagażnika są zamknięte.
- Wtyczka ładowarki jest podłączona, a harmonogram ładowania jest skonfigurowany.

#### Harmonogram ładowania

Można skonfigurować harmonogram ładowania.

- Za pomocą aplikacji na urządzenia przenośne nie można zatrzymać ładowania.
- W modelach Outlander, jeśli skonfigurujesz harmonogram ładowania w aplikacji na urządzenia przenośne lub w systemie inforozrywki, ustawienia licznika czasu zostaną zsynchronizowane na obu urządzeniach.
- W przypadku modelu eK X EV, funkcja harmonogramu ładowania w aplikacji na urządzenia przenośne nie jest dostępna. Licznik oferuje funkcję konfiguracji harmonogramu.

#### Warunki pracy

Harmonogramu ładowania nie można używać, jeśli wtyczka ładowania nie jest podłączona.

Zdalne sterowanie klaksonem/zdalne sterowanie światłami

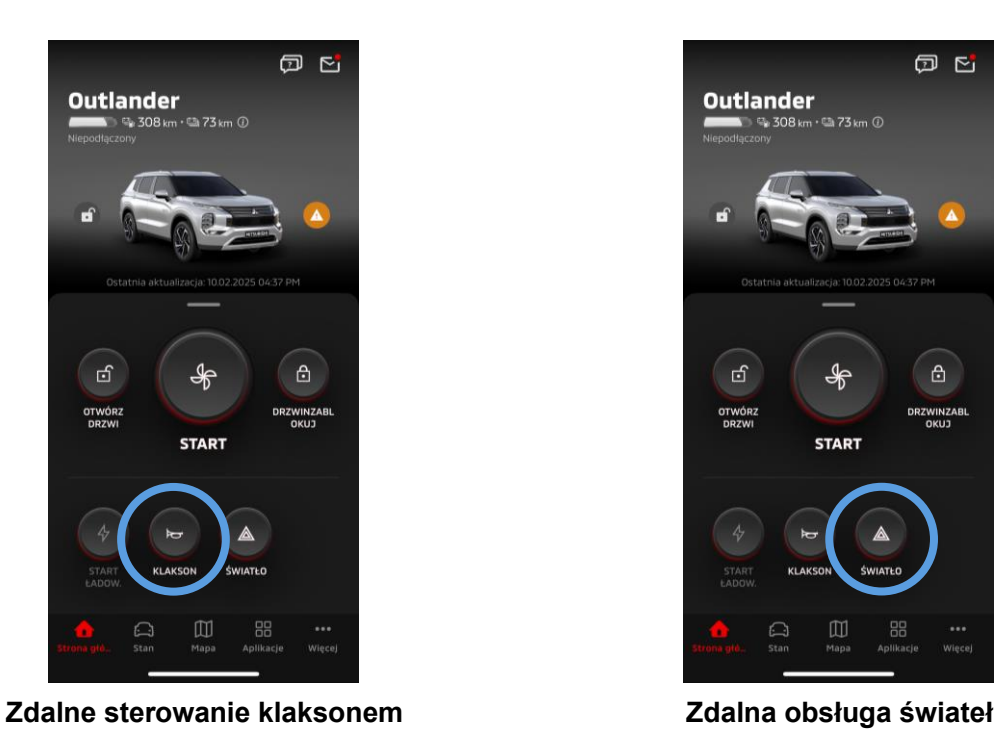

#### Zdalne sterowanie klaksonem

Możesz uruchomić klakson z aplikacji na urządzenia przenośne.

- Klakson zostanie uruchomiony jeden raz.
- Dźwięk klaksonu jest emitowany przez 0,6 sekundy.

#### Warunki pracy

Podczas rozruchu silnika dźwięk klaksonu nie jest emitowany.

#### Zdalna obsługa świateł

- Z aplikacji na urządzenia przenośne można włączyć światła.
- Reflektory/światła pozycyjne zostają włączone.
- Światła gasną automatycznie po pięciokrotnym mignięciu.

#### Warunki pracy

Podczas rozruchu silnika światła nie włączają się.

Stan (raport o stanie pojazdu), Śledzenie przebiegu (historia jazdy), Historia ładowania

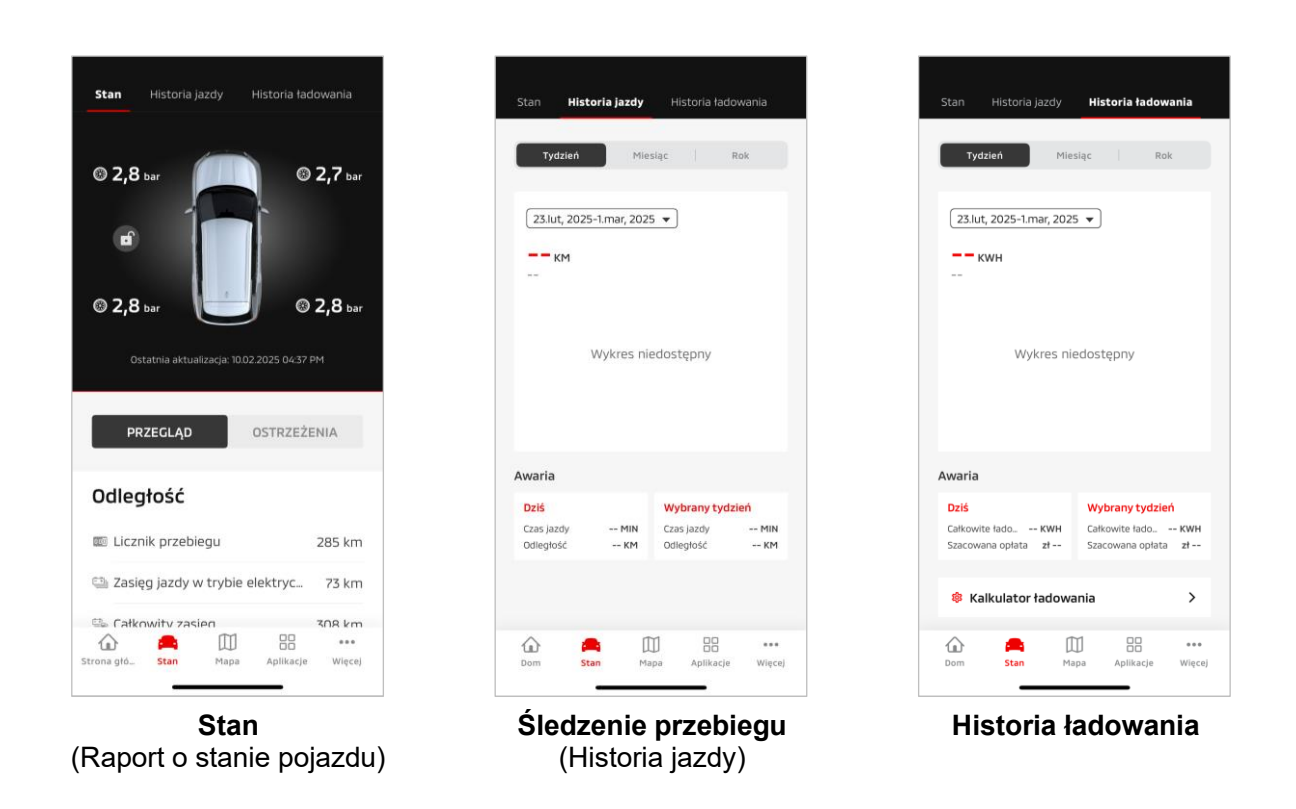

Stan (Raport o stanie pojazdu)

Można sprawdzić informacje o stanie pojazdu oraz stan kontrolek ostrzegawczych.

Śledzenie przebiegu (Historia jazdy)

Można sprawdzić czas jazdy i przebieg pojazdu dla każdego dnia, miesiąca lub roku.

## PRZESTROGA

 W zależności od otoczenia sieciowego podczas jazdy, mogą występować rozbieżności w stosunku do rzeczywistych danych dotyczących jazdy ze względu na brak możliwości pozyskania danych dotyczących jazdy w czasie rzeczywistym.

## Historia ładowania

Można sprawdzić czas ładowania i koszt ładowania pojazdu dla każdego dnia, miesiąca lub roku.

Lokalizator samochodu, Wysyłanie miejsca docelowego do samochodu, Nawigacja do ostatecznego miejsca docelowego

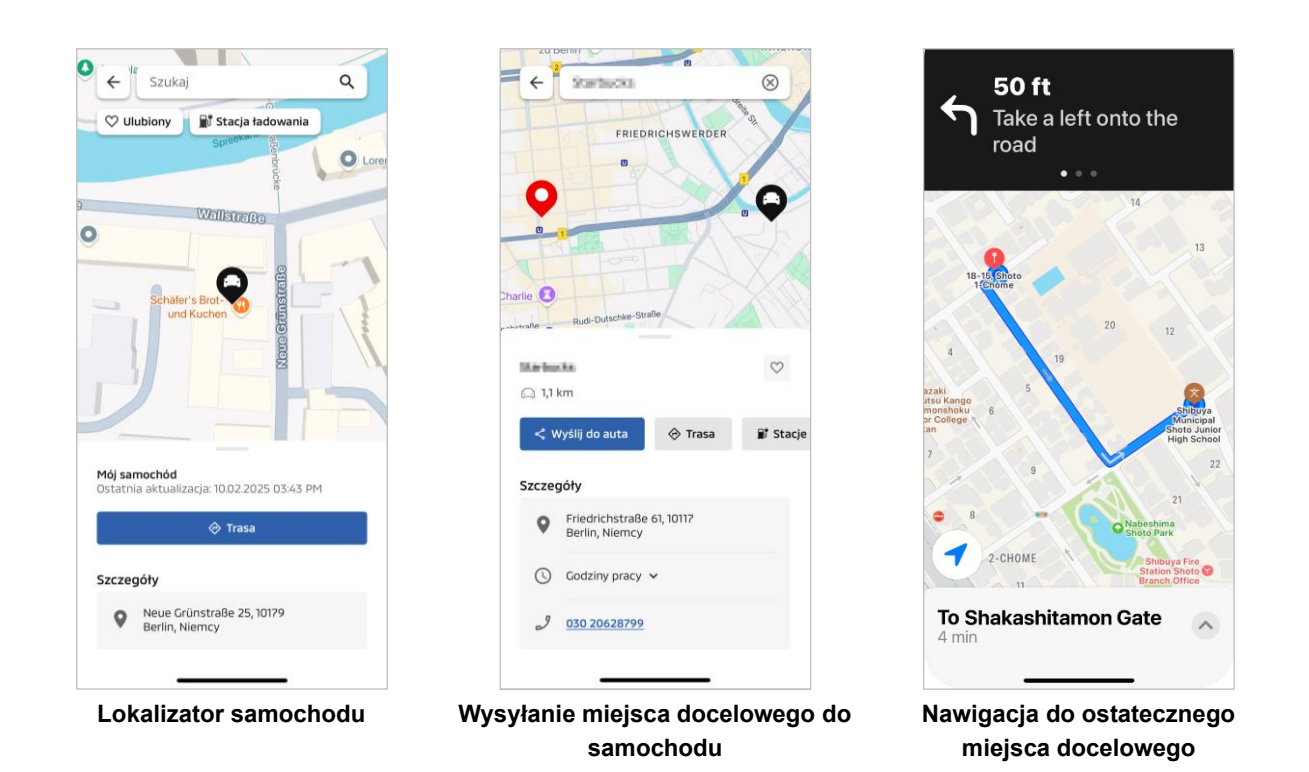

Lokalizator samochodu (sprawdzanie miejsca zaparkowania)

Ta funkcja pozwala sprawdzić bieżące położenie pojazdu w aplikacji na urządzenia przenośne.

Wysyłanie miejsca docelowego do samochodu

Ta funkcja pozwala na przesłanie miejsca docelowego ustawionego w aplikacji na smartfonie do systemu nawigacji satelitarnej pojazdu przed wejściem do pojazdu.

Nawigacja do ostatecznego miejsca docelowego

Ta funkcja pozwala na sprawdzenie trasy do ostatecznego miejsca docelowego w aplikacji na smartfonie nawet po opuszczeniu pojazdu.

W aplikacji pojawi się powiadomienie, gdy pojazd znajdzie się w promieniu 2 kilometrów w linii prostej od ostatecznego miejsca docelowego. Powiadomienie nie pojawi się w aplikacji, jeśli dotrzesz do ostatecznego miejsca docelowego i prowadzenie po trasie zostanie zakończone w systemie nawigacji satelitarnej w pojeździe.

## Warunki pracy

Aby otrzymywać powiadomienia nawigacyjne po opuszczenia pojazdu, musisz włączyć powiązanie z nawigacją oraz nawigację po opuszczeniu pojazdu w systemie inforozrywki.

## PRZESTROGA

 W zależności od otoczenia sieciowego w miejscu zaparkowania pojazdu, mogą występować rozbieżności w stosunku do rzeczywistych danych o położeniu pojazdu ze względu na brak możliwości pozyskania prawidłowych danych o położeniu. Podłączanie inteligentnego zegarka

## Inteligentny zegarek

Niektóre funkcje zdalnego sterowania aplikacji Mitsubishi Motors są również dostępne z poziomu inteligentnego zegarka. Aby korzystać ze zdalnego sterowania za pomocą inteligentnego zegarka, musisz zalogować się do aplikacji Mitsubishi Motors na zgodnym smartfonie.

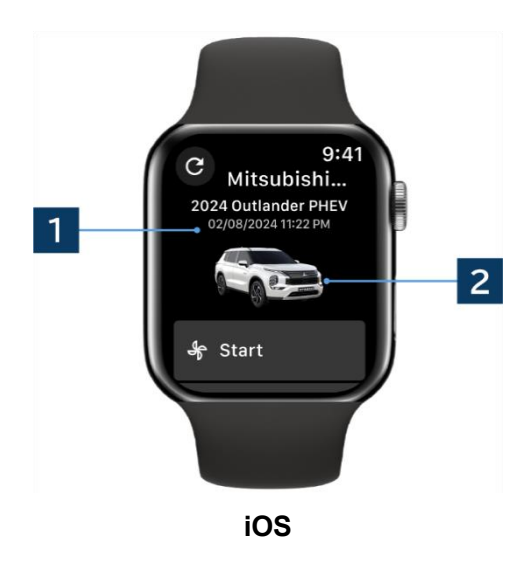

#### **1 Data i godzina ostatniej aktualizacji** Wyświetla stan pojazdu o wyświetlonej godzinie wyświetlonego dnia.

2 Pojazd Wyświetla grafikę modelu pojazdu użytkownika.

Za pomocą inteligentnego zegarka można korzystać z następujących funkcji zdalnego sterowania.

- Zdalne sterowanie klimatyzacją
- Rozpoczynanie ładowania
- Lokalizator samochodu
- Stan (Raport o stanie pojazdu)

\*Te funkcje są takie same w urządzeniach z systemem Android i urządzeniach z systemem iOS.

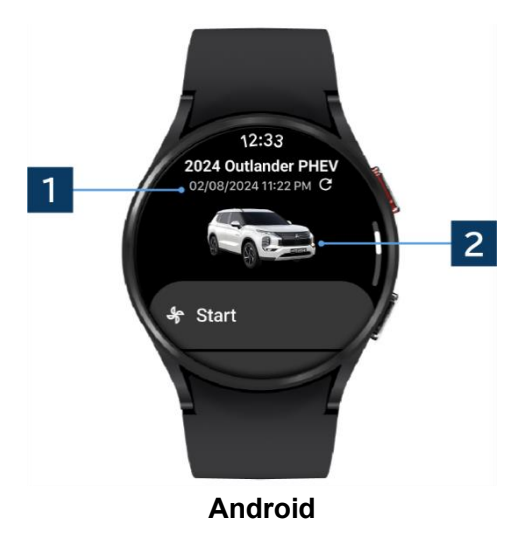

# Sposób korzystania z aplikacji Obsługa klienta

W razie jakichkolwiek pytań dotyczących usługi MITSUBISHI CONNECT skontaktuj się z działem obsługi klienta MITSUBISHI CONNECT.

Nasi operatorzy obsługi klienta MITSUBISHI CONNECT udzielą pomocy w rozwiązaniu Twojego problemu. Proszę objaśnić problem, który występuje, jak najbardziej szczegółowo.

W przypadku dalszych pytań, skontaktuj się z autoryzowanym dealerem i/lub dystrybutorem w swoim kraju.

Android to zastrzeżony znak towarowy Google LLC.

iPhone to znak towarowy Apple Inc. zastrzeżony w USA i innych krajach. Znak towarowy iPhone jest wykorzystywany na podstawi licencji AIPHONE CO., LTD.

 Zwróć uwagę, że opublikowane materiały i informacje podlegają zmianie lub aktualizacji bez uprzedzenia ze względu na wprowadzanie zmian do parametrów technicznych aplikacji.

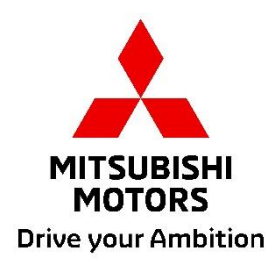